# Chapter – 15

How to Insert, delete, move, and hide or Unhide Rows and Columns in MS Excel 2013

पंक्तियों और स्तंभों को सम्मिलित, हटाना, स्थानांतरित करने और छिपाए कैसे (How to Insert, delete, move, and hide or unhide Rows and Columns)

कुछ समय के लिए आप वर्कबुक के साथ काम करने के बाद, आपको नए कॉलम या Rows insert करने की, कुछ Rows या कॉलम को हटाने की, उन्हें वर्कशीट में किसी दूसरे स्थान पर ले जाने की, या उन्हें छुपाने की आवश्यकता महसूस हो सकती हैं।

#### पंक्तियों को कैसे सम्मिलित करें

(How to Insert Rows)

 जहां आप नई Row दिखाना चाहते हैं उस Row heading को सिलेक्ट करें। उदाहरण के लिए, यदि आप Rows 7 और 8 के बीच एक Row डालना चाहते हैं, तो Row 8 का चयन करें।

| 5  | Neil    | Crawford | 908-555-2234 | 2312 Stonepot Road     |
|----|---------|----------|--------------|------------------------|
| 6  | Anthony | Keel     | 267-555-0144 | 533 Spring Avenue      |
| 7  | Ray     | Logan    | 256-555-2475 | 2439 Ritter Street     |
| 2  | Tricia  | Matthews | 808-555-6397 | 4721 Arron Smith Drive |
| 9  | Leola   | McNew    | 580-555-8177 | 2182 Cody Ridge Road   |
| 10 | Joshua  | Milliman | 213-555-1117 | 2166 Zimmerman Lane    |

• Home Tab पर स्थित Insert command पर क्लिक करें।

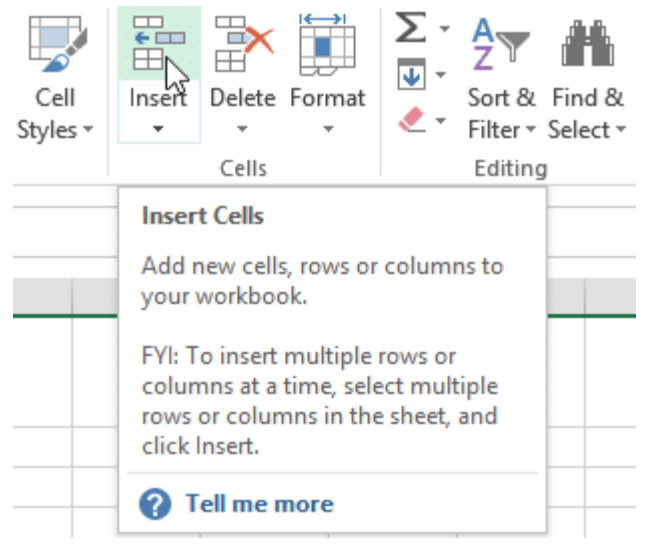

आपको नई Row चयनित Row के ऊपर दिखाई देने लगेगी।

| 5             | Neil    | Crawford | 908-555-2234 | 2312 Stonepot Road     |
|---------------|---------|----------|--------------|------------------------|
| 6             | Anthony | Keel     | 267-555-0144 | 533 Spring Avenue      |
| 7             | Ray     | Logan    | 256-555-2475 | 2439 Ritter Street     |
|               |         |          |              |                        |
| 8             |         |          |              |                        |
| <b>8</b><br>9 | 💉 cia   | Matthews | 808-555-6397 | 4721 Arron Smith Drive |

Note:- नई Rows, column या Cells को insert करते समय, आप Insert cell के बगल में स्थित Insert option पर क्लिक करें। यह बटन आपको यह चुनने की अनुमति देता है कि Excel इन Cells को कैसे format करता है। अधिक विकल्पों तक पहुंचने के लिए, अपने माउस को insert option पर क्लिक करें फिर ड्रॉप-डाउन तीर पर क्लिक करें।

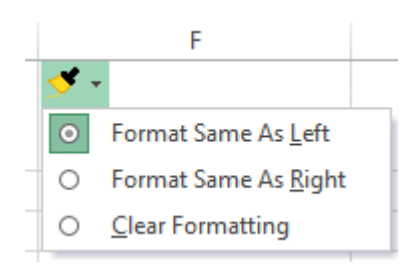

## कॉलम कैसे सम्मिलित करें (How to Insert Columns)

 जहां आप नया कॉलम दिखाना चाहते हैं, उसके दाईं ओर स्थित column heading का चयन करें। उदाहरण के लिए, यदि आप Column D और E के बीच एक कॉलम डालना चाहते हैं, तो Column E का चयन करें।

| D                         | ↓ E                                                                                                    | F |
|---------------------------|----------------------------------------------------------------------------------------------------|---|
|                           |                                                                                                    |   |
|                           |                                                                                                    |   |
| Street Address            | Position(s)                                                                                                    |   |
| 300 Round Table Drive     | Pitcher, Second base                                                                                                    |   |
| 4721 Arron Smith Drive    | Catcher and a second second                                                                                                    |   |
| 2152 Liberty Avenue       | Outfield                                                                                                    |   |
| 3503 Prospect Valley Road | First base                                                                                                    |   |
| 1483 Frosty Lane          | Third base                                                                                                    |   |
| 1663 Taylor Street        | Shortstop                                                                                                    |   |
| 3329 Washington Avenue    | First base, pitcher                                                                                                    |   |
| 1736 Broad Street         | DH see a see a see a see a see a see a see a see a see a see a see a see a see a see a see a see a see a see a                                                                                                    |   |
| 2937 Earnhardt Drive      | Second base                                                                                                    |   |
| 232 Timber Oak Drive      | Right field                                                                                                    |   |
| 4072 Nelm Street          | Third Base ( the set of the set of the set o |   |
| 2182 Cody Ridge Road      | Pitcher                                                                                                    |   |
| 1001 Cerullo Road         | Second base                                                                                                    |   |

• Home Tab पर स्थित Insert कमांड पर क्लिक करें।

|          |                                  |        |        | Σ·<br>J | <mark>A</mark> ∠ |          |  |  |
|----------|----------------------------------|--------|--------|---------|------------------|----------|--|--|
| Cell     | Insert                           | Delete | Format |         | Sort &           | Find &   |  |  |
| Styles ∗ | +                                | Ŧ      | Ŧ      |         | Filter 🔻         | Select - |  |  |
|          |                                  | Cells  |        |         | Editing          | )        |  |  |
|          | Inser                            |        |        |         |                  |          |  |  |
|          | Add r<br>your                    |        |        |         |                  |          |  |  |
|          | FYI: T<br>colun<br>rows<br>click |        |        |         |                  |          |  |  |
|          | ? Tell me more                   |        |        |         |                  |          |  |  |

#### नया कॉलम चयनित कॉलम के बाईं ओर दिखाई देगा।

| D                         | E | F                    |
|---------------------------|---|----------------------|
|                           |   | <b>*</b>             |
| Street Address            |   | Position(s)          |
| 800 Round Table Drive     |   | Pitcher, Second base |
| 4721 Arron Smith Drive    |   | Catcher              |
| 2152 Liberty Avenue       |   | Outfield             |
| 3503 Prospect Valley Road |   | First base           |
| 1483 Frosty Lane          |   | Third base           |
| 1663 Taylor Street        |   | Shortstop            |
| 3329 Washington Avenue    |   | First base, pitcher  |
| 1736 Broad Street         |   | DH                   |
| 2937 Earnhardt Drive      |   | Second base          |
| 232 Timber Oak Drive      |   | Right field          |
| 4072 Nelm Street          |   | Third Base           |
| 2182 Cody Ridge Road      |   | Pitcher              |
| 1001 Cerullo Road         |   | Second base          |
| 9 Tenmile Road            |   | Third base           |
| 1386 Patterson Street     |   | Outfield, catcher    |
| 3990 Pretty View Lane     |   | Left field           |
|                           |   |                      |

Note:- Rows और columns को insert करते समय, सुनिश्चित करें और Heading पर क्लिक करके पूरी Row या column का चयन करें। यदि आप Row या column में केवल एक सेल का चयन करते हैं, तो insert command केवल एक नया सेल डालेगा।

### पंक्तियों को कैसे हटाएं (How to Delete Rows)

जिस Row की आपको आवश्यकता नहीं हैं उस Row को हटाना आसान है|

• उस Row का चयन करें जिसे आप हटाना चाहते हैं। हमारे उदाहरण में, हम Rows 6-8 का चयन करेंगे।

| 5  | Josefina | Woodard   | 714-555-4506 | 2152 Liberty Avenue       |
|----|----------|-----------|--------------|---------------------------|
| 6  | Rodney   | Ross      | 310-555-8862 | 3503 Prospect Valley Road |
| 7  | Leigh    | Dizon     | 607-555-7816 | 1483 Frosty Lane          |
| 8- | Mark     | Grant     | 914-555-5592 | 1663 Taylor Street        |
| 9  | Mildred  | Persinger | 601-555-0175 | 3329 Washington Avenue    |
| 10 | Dwayne   | Patnode   | 205-555-3783 | 1736 Broad Street         |
| 11 | Bonnie   | Benjamin  | 502-555-1212 | 2937 Earnhardt Drive      |

• Home Tab पर स्थित Delete कमांड पर क्लिक करें।

| Cell<br>Styles *                                               | €<br>E<br>Insert | Delete                           | Format                                           | ∑ -<br>↓ -<br>∢ -                | Arr<br>Sort &<br>Filter ▼           | Find &<br>Select • |
|----------------------------------------------------------------|------------------|----------------------------------|--------------------------------------------------|----------------------------------|-------------------------------------|--------------------|
|                                                                |                  | Cells                            |                                                  |                                  | Editing                             | ]                  |
|                                                                |                  | Delet                            | te Cells                                         |                                  |                                     | -                  |
| H Delete cells, rows, columns, c<br>sheets from your workbook. |                  |                                  | umns, or<br>cbook.                               |                                  |                                     |                    |
|                                                                |                  | FYI: T<br>colun<br>rows<br>click | o delete i<br>nns at a ti<br>or colum<br>Delete. | multiple<br>ime, sel<br>ns in th | e rows or<br>ect mult<br>e sheet, a | r<br>iple<br>and   |

• चयनित Row हटा दी जाएगी, और नीचे Rows बदल जाएंगी। हमारे उदाहरण में, Row 9-11 Rows 6-8 Rows हैं।

| 5  | Josefina | Woodard   | /14-555-4506 | 2152 Liberty Avenue    |
|----|----------|-----------|--------------|------------------------|
| 6  | Mildred  | Persinger | 601-555-0175 | 3329 Washington Avenue |
| 7  | Dwayne   | Patnode   | 205-555-3783 | 1736 Broad Street      |
| 8  | Bonnie   | Benjamin  | 502-555-1212 | 2937 Earnhardt Drive   |
| 9  | Eva      | Ramer     | 805-555-8514 | 232 Timber Oak Drive   |
| 10 | Carol    | Pena      | 571-555-0704 | 4072 Nelm Street       |
| 11 | Leola    | McNew     | 580-555-8177 | 2182 Cody Ridge Road   |

## कॉलम कैसे हटाएं (How to Delete Columns)

• उन कॉलम का चयन करें जिन्हें आप हटाना चाहते हैं। हमारे उदाहरण में, हम column E का चयन करेंगे।

| D                      | E 🕂      | F                        |
|------------------------|----------|--------------------------|
| Street Address         | Zip Code | Position(s)              |
| 800 Round Table Drive  | 27606    | Pitcher, Second base     |
| 4721 Arron Smith Drive | 27704    | Catcher                  |
| 2152 Liberty Avenue    | 27615    | Outfield                 |
| 3329 Washington Avenue | 27513    | First base, pitcher      |
| 1736 Broad Street      | 27613    | DH                       |
| 2937 Earnhardt Drive   | 27606    | Second base              |
| 232 Timber Oak Drive   | 27704    | Right field              |
| 4072 Nelm Street       | 27615    | Third Base               |
| 2182 Cody Ridge Road   | 27513    | Pitcher                  |
| 1001 Cerullo Road      | 27613    | Second base              |
| 9 Tenmile Road         | 27606    | Third base               |
| 1386 Patterson Street  | 27704    | Outfield, catcher        |
| 3990 Pretty View Lane  | 27615    | Left field               |
| 533 Spring Avenue      | 27513    | Shortstop, pinch runner  |
| 2723 Nelm Street       | 27613    | Left field, Center field |

• Home Tab पर स्थित Delete कमांड पर क्लिक करें।

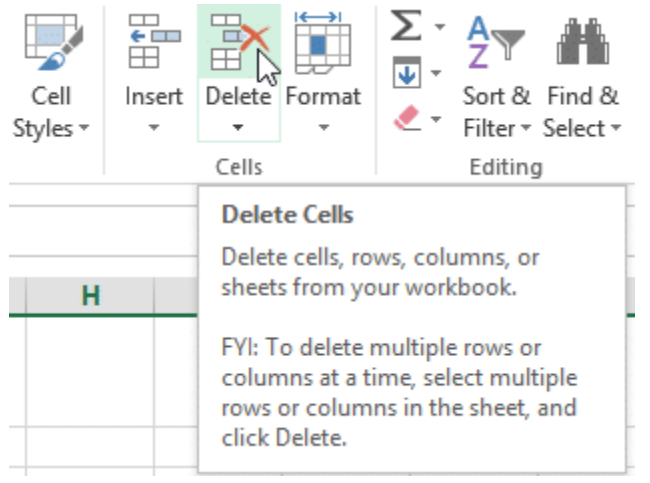

 चयनित कॉलम हटा दिए जाएंगे, और दाएं कॉलम बाएं स्थानांतरित हो जाएंगे। हमारे उदाहरण में, column F अब column E है।

| D                      | E +                      |
|------------------------|--------------------------|
| Street Address         | Position(s)              |
| 300 Round Table Drive  | Pitcher, Second base     |
| 4721 Arron Smith Drive | Catcher                  |
| 2152 Liberty Avenue    | Outfield                 |
| 3329 Washington Avenue | First base, pitcher      |
| 1736 Broad Street      | DH                       |
| 2937 Earnhardt Drive   | Second base              |
| 232 Timber Oak Drive   | Right field              |
| 4072 Nelm Street       | Third Base               |
| 2182 Cody Ridge Road   | Pitcher                  |
| 1001 Cerullo Road      | Second base              |
| 9 Tenmile Road         | Third base               |
| 1386 Patterson Street  | Outfield, catcher        |
| 3990 Pretty View Lane  | Left field               |
| 533 Spring Avenue      | Shortstop, pinch runner  |
| 2723 Nelm Street       | Left field, Center field |

Note:- Row या Column को हटाने और इसके कंटेंट को साफ़ करने के बीच अंतर को समझना महत्वपूर्ण है। यदि आप दूसरों को स्थानांतरित किए बिना किसी Row या column के कंटेंट को हटाना चाहते हैं, तो Heading पर राइट-क्लिक करें, फिर ड्रॉप-डाउन मेनू से Delete content का चयन करें।

| 10 | Rodney    | Roce        | 21(                    | -555-8862 |              |
|----|-----------|-------------|------------------------|-----------|--------------|
| 11 | Leigh     | ₩ C         | u <u>t</u>             | 55-7816   |              |
| 12 | Mark      |             | ору                    | 55-5592   |              |
| 13 | Mildred   | IB P        | aste Options:          | 55-0175   |              |
| 14 | Dwayne    | 1           |                        | 55-3783   |              |
| 15 | Bonnie    |             |                        | 55-1212   |              |
| 16 | Eva       | P           | aste <u>S</u> pecial   | 55-8514   |              |
| 17 | Carol     | Ir          | nsert                  | 55-0704   |              |
| 18 | Leola     | D           | elete                  | 55-8177   |              |
| 19 | Annie     | -           |                        | 55-0190   |              |
| 20 | Joe       |             | lear Co <u>n</u> tents | 55-9659   |              |
| 21 | Josephine | := <u>E</u> | ormat Cells            | 55-6401   |              |
| 22 | Nicole    | 9           | Josefina               | Woodard   | 714-555-4506 |
| 23 | Anthony   | 10          |                        |           |              |
| 24 | Sally     | 11          | 5                      |           |              |
| 25 | Joshua    | . 12        |                        |           |              |
| 26 | Ray       | 1 13        | Mildred                | Persinger | 601-555-0175 |
|    | 1.127.005 | 14          | Dwayne                 | Patnode   | 205-555-3783 |
|    |           | 15          | Bonnie                 | Benjamin  | 502-555-1212 |
|    |           | 16          | Eva                    | Ramer     | 805-555-8514 |
|    |           | 17          | Carol                  | Pena      | 571-555-0704 |

## पंक्ति या कॉलम कैसे स्थानांतरित करें (How to Move a Row or Column)

कभी-कभी आप अपनी वर्कशीट की content को पुनर्व्यवस्थित करने के लिए Column या Row को स्थानांतरित करना चाह सकते हैं। हमारे उदाहरण में हम एक कॉलम ले जाएंगे, लेकिन आप उसी तरह एक Row को स्थानांतरित कर सकते हैं।

 Column heading का चयन करें जिसे आप स्थानांतरित करना चाहते हैं, फिर Home Tab पर स्थित Cut कमांड पर क्लिक करें या अपने कीबोर्ड पर Ctrl + X दबाएं।

| 🕅 📘 🕤 🛪 👌 🗧 🛛 🛛 Bulls Sotfball Team Ros |                                         |                                                        |                               |        |                                               |             |                     |                         |  |
|-----------------------------------------|-----------------------------------------|--------------------------------------------------------|-------------------------------|--------|-----------------------------------------------|-------------|---------------------|-------------------------|--|
| F                                       | ILE HON                                 | ME INSER                                               | RT PAGE LAY                   | YOUT   | FORMULAS D                                    | ATA         | REVIEW VIE          | W                       |  |
| Pa                                      | te <mark>∢</mark> [                     | Calibri<br>B <i>I <u>U</u> +</i>                       | • 11 • A                      | A A →  | ≡ <b>=                                   </b> | ti<br>111 + | General<br>\$ • % * | ▼<br>•.0 .00<br>•.0 •.0 |  |
| Clip                                    | board 🕞                                 |                                                        | Font                          | G.     | Alignment                                     | Fa          | Number              | Es.                     |  |
| E1                                      | Cut (Ctr<br>Remove<br>the Clip<br>somew | rl+X)<br>e the selectior<br>board so you<br>here else. | and put it on<br>can paste it |        | D                                             |             | E                   | F                       |  |
| 1                                       | Bull Team R                             | loster: Co-e                                           | d Softball 2013               | 3      |                                               |             |                     |                         |  |
| 2                                       | First Name                              | Last Name                                              | Cell Phone                    | Street | t Address                                     | Posi        | tion(s)             |                         |  |
| 3                                       | Amanda                                  | Ryan                                                   | 513-555-4477                  | 800 Ro | ound Table Drive                              | Pitch       | ner, Second bas     | e                       |  |
| 4                                       | Tricia                                  | Matthews                                               | 808-555-6397                  | 4721 4 | Arron Smith Drive                             | Catc        | her                 |                         |  |
| 5                                       | Josefina                                | Woodard                                                | 714-555-4506                  | 2152 L | iberty Avenue                                 | Outf        | ield                |                         |  |
| 6                                       | Rodney                                  | Ross                                                   | 310-555-8862                  | 3503 F | Prospect Valley Roa                           | d First     | base                |                         |  |

कॉलम को स्थानांतरित करने के लिए दाई ओर स्थित Column heading का चयन करें। उदाहरण के लिए, यदि आप
Column B और C के बीच कॉलम ले जाना चाहते हैं, तो Column C का चयन करें।

| 🚺 📙 🦘 🖒 - 🛱 - Bulls Sotfball Team Roster -                                                                                                    |            |           |                       |       |                    |            |             |        |    |
|----------------------------------------------------------------------------------------------------|------------|-----------|-----------------------|-------|--------------------|------------|-------------|--------|----|
| F                                                                                                    | ILE HON    | ME INSEF  | RT PAGE LAV           | YOUT  | FORMULAS           | DATA       | REVIEW      | VIEW   |    |
| $ \begin{array}{c c} & & & \\ & & & \\ & & & \\ & & & \\ & & & \\ & & & \\ & & & \\ & & & \\ & & & \\ & & & \\ \end{array} \end{array} \xrightarrow{\begin{tabular}{c} Calibri & -11 & & \\ & & & & \\ & & & & \\ & & & & \\ & & & & \\ & & & & \\ & & & & \\ & & & & \\ & & & & \\ & & & & \\ & & & & \\ & & & & \\ & & & & \\ & & & \\ & & & & \\ & & & \\ & & & \\ & & & \\ & & & \\ & & & \\ & & & \\ & & & \\ & & & \\ & & & & \\ & & & \\ & & & & \\ & & & & \\ & & & & \\ & & & & \\ & & & & \\ & & & & \\ & & & & \\ & & & & \\ & & & & \\ & & & & \\ & & & & \\ & & & & \\ & & & & \\ & & & & \\ & & & & \\ & & & & \\ & & & & \\ & & & & \\ & & & & \\ & & & & \\ & & & & & \\ & & & & \\ & & & & \\ & & & & \\ & & & & \\ & & & & \\ & & & & \\ & &$ |            |           |                       |       |                    | .00<br>→.0 |             |        |    |
| Cli                                                                                                    | oboard 🕞   |           | Font                  | Fa    | Alignment          | G.         | Num         | nber   | E. |
| C1 $\checkmark$ : $\times \checkmark f_x$                                                                                                    |            |           |                       |       |                    |            |             |        |    |
|                                                                                                    | А          | В         | +с 🍐                  | -     | D                  |            | Е           |        | F  |
| 1 Bull Team Roster: Co-e J Softball 2013                                                                                                    |            |           |                       |       |                    |            |             |        |    |
| 2                                                                                                    | First Name | Last Name | Cell Phone            | Stree | t Address          | Posi       | tion(s)     |        |    |
| 3                                                                                                    | Amanda     | Ryan      | 513-555- <b>4</b> 477 | 800 R | ound Table Drive   | Pitch      | ier, Second | d base |    |
| 4                                                                                                    | Tricia     | Matthews  | 808-555-6397          | 4721  | Arron Smith Drive  | Catc       | her         |        |    |
| 5                                                                                                    | Josefina   | Woodard   | 714-555-4506          | 2152  | Liberty Avenue     | Outf       | ield        |        |    |
| 6                                                                                                    | Rodney     | Ross      | 310-555-8862          | 3503  | Prospect Valley Ro | ad First   | base        |        |    |

• Home Tab पर स्थित Insert कमांड पर क्लिक करें, फिर ड्रॉप-डाउन मेनू से Insert Cut Cell को चुनें।

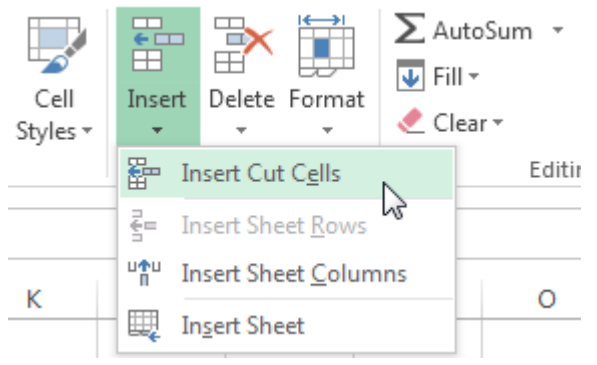

कॉलम को चयनित स्थान पर ले जाया जाएगा, और दाएं कॉलम दाएं स्थानांतरित हो जाएंगे।

| x  | 🗄 🕤 -                     | ∂ - Q        | Ŧ                         |              |                                             |                   |  |
|----|---------------------------|--------------|---------------------------|--------------|---------------------------------------------|-------------------|--|
| F  | ILE HOI                   | ME INSE      | RT PAGE LAYOUT            | FORMULAS     | DATA REVIEW VIEW                            |                   |  |
| Pa | Cut<br>Copy<br>Ste<br>Ste | at Painter   | Calibri • 11<br>B I U • . |              | E = Sort Sort Sort Sort Sort Sort Sort Sort | ext<br>& Center → |  |
|    | Clipboard                 | E.           | Font                      | Es.          | ra Alignment                                |                   |  |
| C  | L                         | • : ×        | √ f <sub>x</sub>          |              |                                             |                   |  |
|    | А                         | В            | с                         | D            | E                                           | F                 |  |
| 1  | Bull Team F               | Roster: Co-e | d Softball 2013           |              |                                             |                   |  |
| 2  | First Name                | Last Name    | Position(s)               | Cell Phone   | Street Address                              |                   |  |
| 3  | Amanda                    | Ryan         | Pitcher, Second base      | 513-555-4477 | 800 Round Table Drive                       |                   |  |
| 4  | Tricia                    | Matthews     | Catcher                   | 808-555-6397 | 4721 Arron Smith Drive                      |                   |  |
| 5  | Josefina                  | Woodard      | Outfield                  | 714-555-4506 | 2152 Liberty Avenue                         |                   |  |
| 6  | Rodney                    | Ross         | First base                | 310-555-8862 | 3503 Prospect Valley Road                   |                   |  |

Note:- आप माउस के द्वारा राइट-क्लिक करके भी करके Cut और insert command तक पहुंच सकते हैं। और फिर ड्रॉप-डाउन मेनू से वांछित आदेशों का चयन कर सकते हैं।

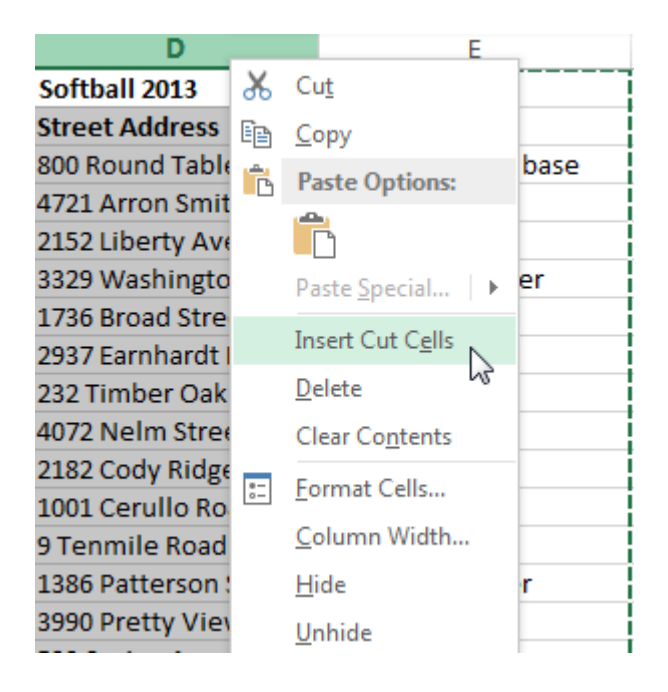

## पंक्ति या कॉलम को कैसे छुपाएं (How to Hide a Row or Column)

कभी-कभी, आप अपनी वर्कशीट के संगठन को बदले बिना कुछ Rows या Columns की तुलना करना चाह सकते हैं। एक्सेल आपको आवश्यकतानुसार Rows और Columns को छिपाने की अनुमति देता है। हमारे उदाहरण में, हम Column A, B, और E की तुलना करना आसान बनाने के लिए Column C और D छुपाएंगे।

 उस कॉलम का चयन करें जिसे आप छिपाना चाहते हैं, माउस पर राइट-क्लिक करें, फिर Formatting menu से Hide option चुनें।

|    | A          | В         | С            | D                 | ×      | Cut                     | ٦  |
|----|------------|-----------|--------------|-------------------|--------|-------------------------|----|
| 1  | First Name | Last      | Cell Phone   | Street Address    | ന<br>ട | cui                     | Γ  |
| 2  | Amanda     | Ryan      | 513-555-4477 | 800 Round Table I | Ē      | <u>С</u> ору            | r  |
| 3  | Tricia     | Matthews  | 808-555-6397 | 4721 Arron Smith  | Ē      | Paste Options:          | I. |
| 4  | Josefina   | Woodard   | 714-555-4506 | 2152 Liberty Aver |        | ĥ                       |    |
| 5  | Rodney     | Ross      | 310-555-8862 | 3503 Prospect Val |        | Dacta Special           |    |
| 6  | Leigh      | Dizon     | 607-555-7816 | 1483 Frosty Lane  |        | Paste <u>opecial</u>    | -[ |
| 7  | Mark       | Grant     | 914-555-5592 | 1663 Taylor Stree |        | Insert                  |    |
| 8  | Mildred    | Persinger | 601-555-0175 | 3329 Washington   |        | <u>D</u> elete          | to |
| 9  | Dwayne     | Patnode   | 205-555-3783 | 1736 Broad Street |        | Clear Co <u>n</u> tents |    |
| 10 | Bonnie     | Benjamin  | 502-555-1212 | 2937 Earnhardt Dr | - 0    | Format Cells            |    |
| 11 | Eva        | Ramer     | 805-555-8514 | 232 Timber Oak D  | 0-     | <u>r</u> onnat cens     |    |
| 12 | Carol      | Pena      | 571-555-0704 | 4072 Nelm Street  |        | Column Width            |    |
| 13 | Leola      | McNew     | 580-555-8177 | 2182 Cody Ridge F |        | Hide                    |    |
| 14 | Annie      | Muro      | 502-555-0190 | 1001 Cerullo Road |        | <u>U</u> nhide          |    |
| 15 | Joe        | Rodriguez | 781-555-9659 | 9 Tenmile Road    |        | Third base              |    |

कॉलम छुप जाएंगे।

|    | А          | В         | E                    |
|----|------------|-----------|----------------------|
| 1  | First Name | Last      | Position(s)          |
| 2  | Amanda     | Ryan      | Pitcher, Second base |
| 3  | Tricia     | Matthews  | Catcher              |
| 4  | Josefina   | Woodard   | Outfield             |
| 5  | Rodney     | Ross      | First base           |
| 6  | Leigh      | Dizon     | Third base           |
| 7  | Mark       | Grant     | Shortstop            |
| 8  | Mildred    | Persinger | First base, pitcher  |
| 9  | Dwayne     | Patnode   | DH                   |
| 10 | Bonnie     | Benjamin  | Second base          |
| 11 | Eva        | Ramer     | Right field          |
| 12 | Carol      | Pena      | Third Base           |
| 13 | Leola      | McNew     | Pitcher              |
| 14 | Annie      | Muro      | Second base          |
| 15 | Joe        | Rodriguez | Third base           |

हरी कॉलम लाइन छुपा कॉलम का स्थान इंगित करती है।

# पंक्तियों और स्तंभों को कैसे उजागर करें (How to Unhide Rows and Columns)

Column या Row को Unhide करने के लिए, Hide Row/column के बाएं और दाएं कॉलम और रो का चयन करें (दूसरे शब्दों में, छिपे कॉलम के दोनों किनारों पर)। हमारे उदाहरण में, हम Column B और E का चयन करेंगे।

- माउस पर राइट-क्लिक करें, फिर Formatting menu से Unhide का चयन करें।
- छुपे हुए कॉलम या रो फिर से दिखाई देंगे

|    | А          | В         | E                  | V        |                         | G |
|----|------------|-----------|--------------------|----------|-------------------------|---|
| 1  | First Name | Last Name | Position(s)        | ቆ        | Cu <u>t</u>             |   |
| 2  | Amanda     | Ryan      | Pitcher, Second    | Ē        | <u>C</u> opy            |   |
| 3  | Tricia     | Matthews  | Catcher            | Ê        | Paste Options:          |   |
| 4  | Josefina   | Woodard   | Outfield           |          | <b>1</b>                |   |
| 5  | Rodney     | Ross      | First base         |          |                         |   |
| 6  | Leigh      | Dizon     | Third base         |          | Paste <u>S</u> pecial   |   |
| 7  | Mark       | Grant     | Shortstop          |          | Insert                  |   |
| 8  | Mildred    | Persinger | First base, pitche |          | -<br>Delete             |   |
| 9  | Dwayne     | Patnode   | DH                 |          | Delete                  |   |
| 10 | Bonnie     | Benjamin  | Second base        |          | Clear Co <u>n</u> tents |   |
| 11 | Eva        | Ramer     | Right field        | 8-<br>0- | Format Cells            |   |
| 12 | Carol      | Pena      | Third Base         |          | Column Width            |   |
| 13 | Leola      | McNew     | Pitcher            |          |                         |   |
| 14 | Annie      | Muro      | Second base        |          | <u>H</u> ide            |   |
| 15 | Joe        | Rodriguez | Third base         |          | <u>Unhide</u>           |   |
| 16 | Josephine  | Carter    | Outfield, catche   | r        | 13                      |   |